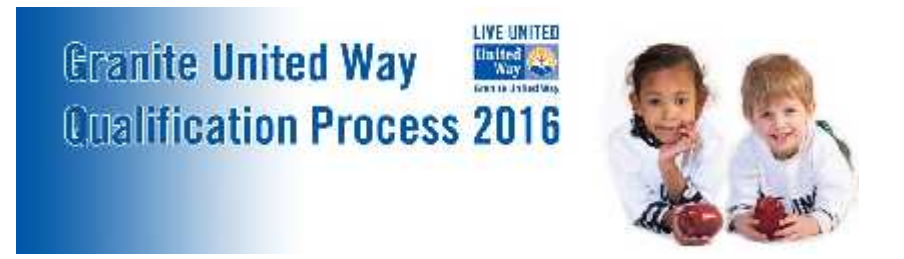

## **Online System Instructions**

1. Logging On

Navigate to <u>https://ctk.apricot.info/</u>. Please note that the program works best in the browser Chrome and when pop-up blockers are disabled.

Use your username and password to log in. Your username is the email address associated with your account from our previous site. Your password remains the same. If you do not have an account, please contact Jennifer Sabin at Jennifer.Sabin@graniteuw.org.

2. Accessing Application Forms

Once you have logged on, you will see a prompt for Qualification in the 2016 Grant Cycle on your dashboard. Simply click on the word "here" to open the application page.

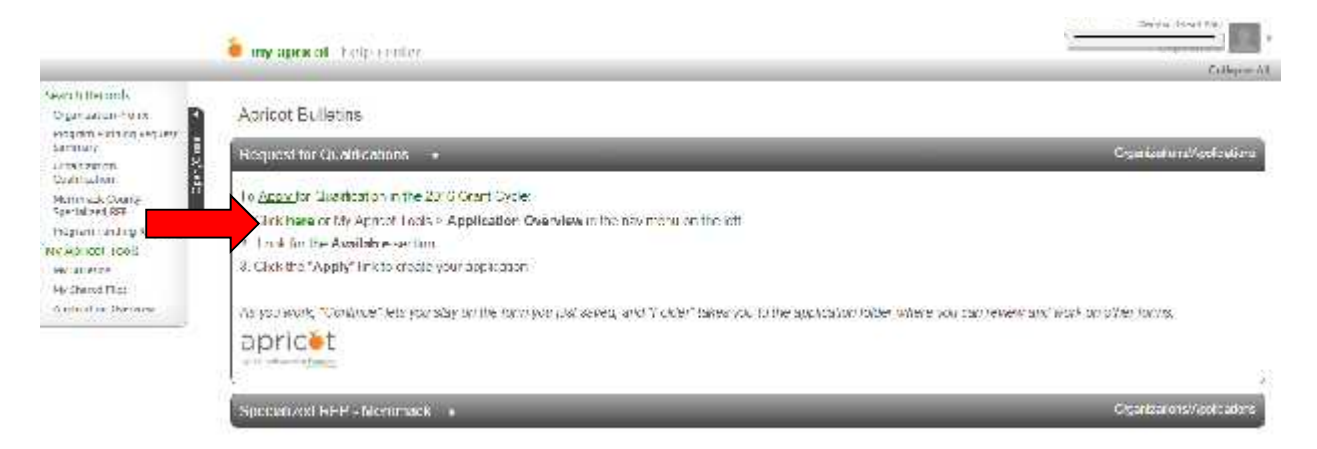

A new tab will open with available Request for Qualification. Click "Apply" to begin your application.

|                                                                                                    | 🏮 my apricas i tele contes              |                                                                                                    |                                                                                                    |
|----------------------------------------------------------------------------------------------------|-----------------------------------------|----------------------------------------------------------------------------------------------------|----------------------------------------------------------------------------------------------------|
| a ch Raco da                                                                                                   | 化酸酸酸 新                                  |                                                                                                    |                                                                                                    |
| and a second second second second second second second second second second second second second second second | Application Overview                    |                                                                                                    |                                                                                                    |
| rymm Tunding Request                                                                                           | 20mmil Padas 5                          | -                                                                                                    |                                                                                                    |
| diruston<br>(Bitztion                                                                                          | Available                               | -                                                                                                    |                                                                                                    |
| Track County                                                                                                   | 2000 1000 1000 1000 1000 1000 1000 1000 | -115 - 2009-1                                                                                                    |                                                                                                    |
| umm Sentra Sequer                                                                                              | Name                                    | Descipton                                                                                                    |                                                                                                    |
| arrest trach                                                                                                   | RCC 32.0                                | Dependen Casillation (2015)                                                                                                    | 1 American State State |
| u ura                                                                                                    | CREATINGS COUNTY OPENNICHT (+ -         | Photo Construction and Photo Photo P | 1000                                                                                                    |
| baren Film                                                                                                    | 1.02                                    |                                                                                                    |                                                                                                    |
| survey of the                                                                                                  | 0.542                                   |                                                                                                    |                                                                                                    |

3. Complete Organization Qualification Form with your organizational details. Click "Save Record." The form does not need to be completed in a single session. You can return to this form at any time. Please remember to save early and save often! The progress of your form can be seen under "Record Save Checklist."

| and the Garriel                                                                                                    |                                                                                                    | Record Options =                                                                                                    |
|----------------------------------------------------------------------------------------------------|----------------------------------------------------------------------------------------------------|----------------------------------------------------------------------------------------------------|
|                                                                                                    | Required Documentation +                                                                                                    | d Stat Feiter                                                                                                    |
| Anne Sander, Sanny<br>Service Sanny<br>Service Sanny<br>Market Bank<br>Market Bank<br>Market Bank<br>Market Bank<br>Market Bank<br>Market Bank | Textuacioner Trave object tra modicare - cosynitite longelos decimiente  Corganization Name   Corganization Name    Corganization Name    Corganization Name | Receive Science Convertillate<br>Transment with real difference XX<br>The converting to the converting<br>the converting to the converting of the<br>transment of the converting of the<br>transment of the converting of the converting of the<br>transment of the converting of the converting of the<br>transment of the converting of the converting of the converting of the<br>transment of the converting of the converting of the converting of the<br>transment of the converting of the converting of the converting of the converting of the<br>transment of the converting of the converting of th |
|                                                                                                    | DCBS<br>Drief description of importation(2003 contraction of feacily<br>mater.<br>Hence include aparent be avery or indicate the manter of indicatable served by the organization modely in particular organization.<br>Memory County Depter<br>Memory County Depter<br>[27]                                                                                                    | ~                                                                                                    |

4. After saving, click "View Folder" in the prompt box.

|                                                                   | 🍎 my apricut melp center                                                                                                    |                                                                                    |     | Lian to Central Max |
|-------------------------------------------------------------------|----------------------------------------------------------------------------------------------------|------------------------------------------------------------------------------------|-----|---------------------|
|                                                                   | and the second second s | Secure Second                                                                      | Ø - | Crillepse /II)      |
| Teatch Records.<br>Organization Proble<br>Improm Luciting Section | Merrimack County Special                                                                                                    | General of president a système to relocat the pape<br>View I older - Gen To Search |     |                     |

5. When required grant documents are completed, click "Submit" under Grant Actions.

|                         | 🛎 my apricot help contar   | intervieweed a second second sec |
|-------------------------|----------------------------|----------------------------------------------------------------------------------------------------|
| Search Records          |                            |                                                                                                    |
| Program Funding Respect |                            | 2                                                                                                    |
| summary 8               |                            | Trainer Writens T                                                                                                    |
| Cryanicalian            | GLUES MELLETING TO T       | D Invitioners                                                                                                    |
| Marganan (Marga         | Program Name               | Pitterin to Aarti                                                                                                    |
| Saturd and R22          | Anasant Sequented Vent 1   | A free Dende                                                                                                    |
| Purpose Fending Record  | Anatara Received Wear 2 () | *                                                                                                    |
| My Appoint Table        |                            |                                                                                                    |
| Ny Bulicenta            | Additional Documents       | (keepinger -                                                                                                    |
| Wy Shares I Hes         |                            | Create Yew Fier a T                                                                                                    |
| Applaces of Cychick     |                            | Hermat & Jourty Speel *                                                                                                    |
|                         |                            | 12 Denne Kaw                                                                                                    |
|                         |                            | Lisent Ar mos. =                                                                                                    |
|                         |                            | in Ridard                                                                                                    |

If you have any questions or concerns about the application process, please do not hesitate to contact Jennifer Sabin at Jennifer.Sabin@graniteuw.org.